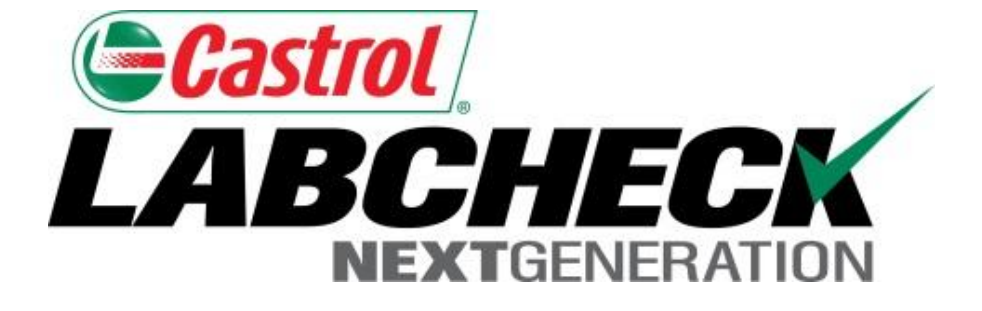

# Labcheck Next Generation Quick Start Guide

## **Batch Reporting**

Learn How To:

1. Download / Print multiple reports at once

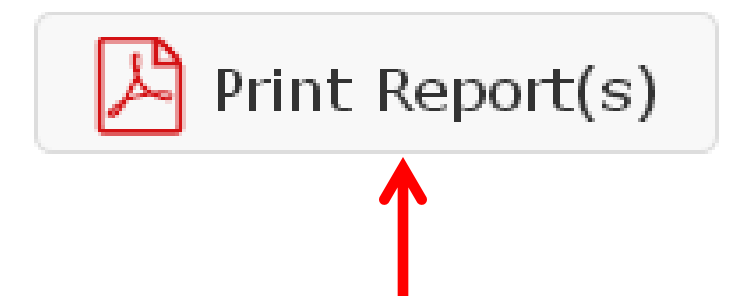

LOAMS offers the ability to print multiple reports at once. LOAMS will offer this method of printing in two places. You can print multiple reports from your *Sample Inbox* or after performing a *Search* 

|    | Cas | trol        |          |           |            |           |              |          |          |          |          |         |          | Seleo   |
|----|-----|-------------|----------|-----------|------------|-----------|--------------|----------|----------|----------|----------|---------|----------|---------|
|    | A L | NEXTGENE    | RATION   |           |            |           |              |          |          |          |          |         | Frank G  | ilboy 🗸 |
|    |     | ном         |          |           | IENT LABEL | S REPORT  | s setting    | s        |          |          |          |         | Quid     | ck Sear |
| In | box | Search      |          |           |            |           |              |          |          |          |          |         |          |         |
|    | Dat | e Range: La | ast Year | • Show:   | Unviewed 🔻 | 🗙 Clear   | r from Inbox | Exp      | oort XLS | Print Re | eport(s) |         |          |         |
|    |     | Compon      | Unit ID  | Sample    | Severity   | Condition | Worksite     | Customer | Make /   | Serial   | Sample   | Oil Age | Unit Age | Unit    |
|    |     | ENGINE      | 679      | Apr 21,   | С          | Soot/Hi   | GLENEL       | Eyre Bu  | Unknow   |          | 201405   | 441446  | 0        | Unkr    |
|    |     | ENGINE      | 688      | Apr 08,   | в          | Dirt      | GLENEL       | Eyre Bu  | Not Spe  |          | 201405   | 134194  | 0        | Not 9   |
|    |     | TRANS       | 184      | Jan 02,   | You        | l can s   | select       | whic     | n repo   | orts vo  | u war    | nt to   | 81490    | Not 9   |
|    |     | ENGINE      | 910      | Apr 27, . |            | ± 1       |              |          |          |          |          |         |          | Not 9   |
|    |     | ENGINE      | 179      | Apr 16, . | prin       | it by s   | electi       | ng in '  | the ei   | mpty k   | pox ne   | ext to  |          | Not 9   |
|    |     | ENGINE      | 923      | Jan 22, . | ea         | ich rei   | port.        | Once     | a sele   | ction    | has be   | en      | 2648     | Prev    |
|    |     | ENGINE      | 142      | Dec 09, . | 00         |           |              |          |          |          |          |         | 3725     | Detr    |
|    |     | TRANS       | 918      | Dec 18, . |            | m         | ade c        | lick or  | n Prin   | t Repc   | orts     |         | 5196     | Prev    |
|    |     | ENGINE      | 179      | Dec 31,   |            |           |              |          |          |          |          |         | 62903    | Not 9   |
|    |     | ENGINE      | 181      | Dec 20,   | Α          | Accepta   | GLENEL       | Eyre Bu  | Not Spe  |          | 201312   |         | 132534   | Not 9   |
|    |     | ENGINE      | 687      | Nov 25,   | С          | Coolant   | GLENEL       | Eyre Bu  | Not Spe  |          | 201312   |         | 162597   | Not 9   |
|    |     | ENGINE      | 176      | Apr 25,   | Α          | Accepta   | GLENEL       | Eyre Bu  | Not Spe  |          | 201405   | 169984  | 0        | Not 9   |
|    |     | ENGINE      | 175      | Jan 03,   | Α          | Accepta   | GLENEL       | Eyre Bu  | Not Spe  |          | 201404   |         | 189277   | Not     |
|    |     | ENGINE      | 687      | Feb 24,   | С          | Coolant   | GLENEL       | Eyre Bu  | Not Spe  |          | 201404   |         | 180170   | Not     |
|    |     | ENGINE      | 689      | Dec 09,   | D          | Wear      | GLENEL       | Eyre Bu  | Not Spe  |          | 201312   |         | 114230   | Not 9   |
|    |     | ENGINE      | 909      | Dec 30,   | С          | Soot      | GLENEL       | Eyre Bu  | Not Spe  |          | 201404   |         | 871422   | Not 9   |

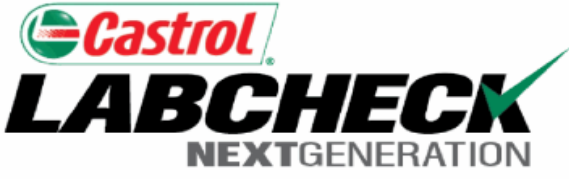

| Ana | lys | is R | let | 00 |
|-----|-----|------|-----|----|
|-----|-----|------|-----|----|

Status:

on Apr 21 2014

| Analysts, Inc.   ISO 17025 Accredited | 2450 Hassell Rd, Hoffman Estates, IL, 60169 | Pago: 1 |
|---------------------------------------|---------------------------------------------|---------|
| Phone: 800-222-0071                   |                                             | Fage. I |

#### Frank Gilboy

| -                                                       |                           |                         |
|---------------------------------------------------------|---------------------------|-------------------------|
| Unit ID: 679                                            | Unit Worksite: GLENELG MD | Comp. Ref. NO.: 3948562 |
| Component Type: ENGINE                                  | Com                       | iponent: ENGINE         |
| Unit Manufacturer and Model: Unknown/Unspecified -      | Oil Type: CASTR           | ROL 15W40               |
| Component Manufacturer and Model: Unknown/Unspecified - | Component Seri            | ial Number:             |
| Maintenance Recommendations for Lab No. 201405201304    | Reported On: May 20 2014  |                         |

From: Eyre Bus Service Inc - GLENELG MD

Increased soot and elevated viscosity can cause wear, poor fuel economy and reduced oil flow . Check operating conditions, emission controls, air induction system and fuel supply. Increased nitration can cause the formation of acid in the oil, along with possible increase in viscosity. Check for proper operating conditions.--RECOMMENDATIONS --Sample results indicate presence of contamination and/or wear. For a more indepth review, refer to compartment history, trend graph or other Labcheck tools. A resample not done at time of sampling. Change oil, and fil if available. Closely monitor Use the buttons below to **Print** or **Save** unit and resample at one-half the normal service

the reports

following is recommended, if

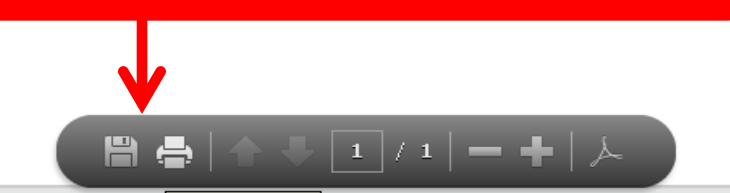

| Cas      | trol /              |                     |                         |                       |                     |            |           |         |           |            |        |          |          |       |       |        |      |          | Select    | Languaç                 | e        |
|----------|---------------------|---------------------|-------------------------|-----------------------|---------------------|------------|-----------|---------|-----------|------------|--------|----------|----------|-------|-------|--------|------|----------|-----------|-------------------------|----------|
| 412      | NEXT                | GENERAT             | ION                     |                       |                     |            |           |         |           |            |        |          |          |       |       |        |      | Frank Gi | ilboy 🗸   | Last log                | in       |
|          | H                   | HOME                | SAMPLES                 | S EQU                 | JIPMENT             | LABEL      | S REP     | ORTS    | SETTING   | S          |        |          |          |       |       |        |      | Quid     | k Search  | 1                       |          |
| DOX      | Sea                 | arch                |                         |                       |                     |            |           |         |           |            |        |          |          |       |       |        |      |          |           |                         |          |
| Quio     | k Sear              | ch                  |                         |                       |                     |            |           |         |           |            |        |          |          |       |       |        | Filt | ers      |           |                         |          |
| Qu       | ick filter          | here                |                         |                       | Q                   |            |           |         | 🗶 Ex      | port XLS   | 5 🛛 🗷  | Print Re | eport(s) | 1     |       |        |      |          |           | •                       | •        |
| + Ac     | lvanced             | Search              |                         |                       |                     |            |           |         |           |            |        |          |          |       |       |        |      |          |           |                         |          |
|          | Sev                 | Sam                 | Sam                     | Rec                   | Unit                | Unit       | Unit      | Com     | Com       | Com        | Com    | Cust     | Wor      | City  | State | Zip    | 0il  | oil      | 0il       | Con                     | U        |
| •        | A                   | 201                 | Jun                     | Jun                   | G-53                | Mack       | GRA       | ENGI    | Mack      | -          | 548    | Grs      | JNI      | UNI   | PA    | 15401  | CAS  | TECT     |           | Acce                    | U        |
|          | Tes, res            | outs are            | acceptab                | ole. No c             | correctiv           |            | You       | can     | seled     | ct w       | nich   | repo     | orts     | vou   | wan   | t to   | prin | t bv     |           |                         |          |
| <b>v</b> | ~                   | 201                 | May                     | Jun                   | G-39                | م          | locti     | ng ii   | n the     | ۵          | ntv    | hovi     | novt     | toe   | ach   | ron    | ort  | Onc      |           | Soot                    | ι        |
|          | Increas<br>supply.1 | ed soot<br>Increase | and eleva<br>d nitratio | ated vis<br>In can ca | cosity (<br>ause tł | 30         | a se      | lecti   | onh       | as b       | een    | mac      | de cl    | ick c | on Pi | rint f | Repc | orts     | , C<br>ic | system a<br>in level is | anc<br>5 |
|          | Α                   | 201                 | May                     | Jun                   | 1306                |            |           |         |           |            |        |          |          |       |       |        |      |          |           | Acce                    | 1.       |
|          | Test res            | sults are           | acceptab                | ole. No c             | corrective          | e action i | indicatec | d.Resam | ple at no | ormal inte | erval. |          |          |       |       |        |      |          |           |                         |          |
|          | Α                   | 201                 | May                     | Jun                   | 3                   | Wes        |           | DIES    | Detr      | SERI       | 603    | Marti    | MAR      | HAG   | MD    | 21740  | CAS  | TECT     | 15W       | Acce                    | -        |
|          | Test res            | sults are           | acceptał                | ole. No c             | corrective          | e action i | indicated | d.Resam | ple at no | ormal inte | erval. |          |          |       |       |        |      |          |           |                         |          |
|          | Α                   | 201                 | May                     | Jun                   | 1602                | Not        | Unk       | ENGI    | Not       | -          | 505    | Lyco     | LYC      | WIL   | PA    | 17701  | -    |          |           | Acce                    | L        |
|          | Test res            | sults are           | acceptab                | ole. No c             | corrective          | e action i | indicated | d.Resam | ple at no | ormal inte | erval. |          |          |       |       |        |      |          |           |                         |          |
|          |                     |                     |                         |                       |                     |            |           |         |           |            |        |          |          |       |       |        |      |          |           |                         |          |

| Castrol                                                                                                    |                                                                                                    |                                                                               |                                                                                  |                                      |  |  |  |  |
|----------------------------------------------------------------------------------------------------|----------------------------------------------------------------------------------------------------|-------------------------------------------------------------------------------|----------------------------------------------------------------------------------|--------------------------------------|--|--|--|--|
| LABCHECK<br>NEXTGENERATION                                                                                                    |                                                                                                    | Status:                                                                       | С                                                                                | on Apr 21 2014                       |  |  |  |  |
| Analysts, Inc.   ISO 17025 Accredited  <br>Phone: 800-222-0071                                                                                                    | 2450 Hassell Rd, Hoffman Estates, IL, 60169                                                                                                    |                                                                               |                                                                                  | Page: 1                              |  |  |  |  |
| Frank Gilboy                                                                                                    |                                                                                                    |                                                                               |                                                                                  |                                      |  |  |  |  |
| -<br>Unit ID: 679                                                                                                    | Unit Worksite: GLENELG MD                                                                                                    |                                                                               | Comp.                                                                            | Ref. NO.: 3948562                    |  |  |  |  |
| Component Type: ENGINE                                                                                                    | Co                                                                                                    | mponent: E                                                                    |                                                                                  |                                      |  |  |  |  |
| Unit Manufacturer and Model: Unknown/Unspecified -                                                                                                    | Oil Type: CASTROL 15W40                                                                                                    |                                                                               |                                                                                  |                                      |  |  |  |  |
| Component Manufacturer and Model: Unknown/Unspecified -                                                                                                    | Component Serial Number:                                                                                                    |                                                                               |                                                                                  |                                      |  |  |  |  |
| Maintenance Recommendations for Lab No. 201405201304                                                                                                    | Reported On: May 20 2014                                                                                                    |                                                                               |                                                                                  |                                      |  |  |  |  |
| From: Eyre Bus Service Inc - GLENELG MD                                                                                                    |                                                                                                    |                                                                               |                                                                                  |                                      |  |  |  |  |
| Increased soot and elevated viscosity can cause wear, poor fuel econ<br>system and fuel supply.Increased nitration can cause the formation of a<br>conditionsRECOMMENDATIONSSample result<br>trend graph or other Labcheck tools. A resample<br>not done at time of sampling. Change oil, and fit<br>unit and resample at one-half the normal service<br>Or | omy and reduced oil flow . Check operating conditions, et<br>acid in the oil, along with possible increase in viscosity. Ch<br>buttons below to <i>Print</i><br><i>Save</i> the reports | nission contr<br>eck for prope<br>refer to cor<br>following i<br>n if availab | ols, air induct<br>er operating<br>npartment his<br>s recommend<br>le. Closely m | tion<br>story,<br>ded, if<br>ionitor |  |  |  |  |

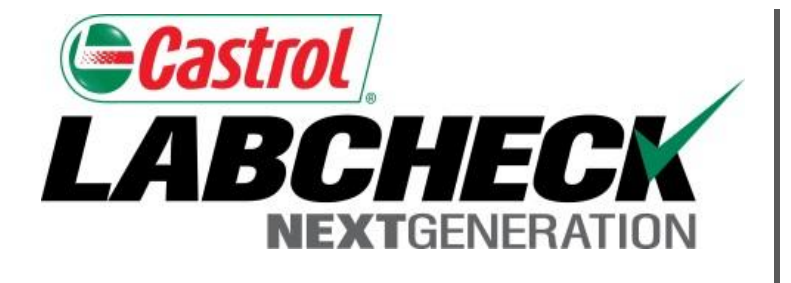

### LABCHECK SUPPORT DESK:

Phone: **1.866.522.2432** 

Email: LabcheckSupport@AnalystsInc.com

## www. LabcheckResources.com